# エントリポイントまたはキューを削除する方法

### 内容

概要 <u>前提条件</u> <u>要件</u> <u>使用するコンポーネント</u> <u>エントリポイントとキューの作成手順</u> <u>エントリポイントとキューにルーティング戦略を割り当てる手順</u> <u>ルーティング戦略を削除する手順</u> <u>問題</u> <u>ソリューション:</u>

#### 概要

このドキュメントでは、WebEx Contact Centerのエントリポイントまたはキューを削除する方法 について説明します。

### 前提条件

#### 要件

次の項目に関する知識があることが推奨されます。

- Cisco Webex Contact Center
- ルーティング戦略

### 使用するコンポーネント

- プロビジョニング
- ルーティング戦略

注:このドキュメントは、Webex Contact Centerをネットワークインフラストラクチャに導入したお客様およびパートナーを対象としています。

# エントリポイントとキューの作成手順

ステップ1:https://portal.ccone.netからPortalにログインし、[Provisioning]をクリックします。

**ステップ2:[**Provisioning]でエントリポイント(EP)とキューを設定します。[New Entry Point]タブと [New Queue]タブをそれぞれクリックします。

| uluili.<br>cisco                        |                                             | ø  | ۵      | CCOne_TAC   Local Time | 🔍 Vishal Goyal 🗸 | ¢    |
|-----------------------------------------|---------------------------------------------|----|--------|------------------------|------------------|------|
| 🖀 Dashboard                             | CCOne_TAC Dashboard × Entry Point × Queue × |    |        |                        |                  |      |
| Provisioning ~                          | Entry Points                                |    |        | 🖉 Help                 | Entry Points >   | List |
| <ul> <li>CCOne_TAC</li> </ul>           | Maw Entry Drint                             |    |        | Search                 |                  |      |
| ○ Entry Points/Queues ~                 |                                             |    |        |                        |                  |      |
| <ul> <li>Entry Point</li> </ul>         | Name 🕸 Channel Type 🕸 Description           | 11 | Status | .l† ID                 | 11               |      |
| o Queue                                 | O avinashtest1 Telephony avinashtest        |    | Active | AXCuuySW               | /Ft2-Tpg9eR09    |      |
| <ul> <li>Outdial Entry Point</li> </ul> | O Avinu Test Telephony Avinu Test           |    | Active | AXIRexMb               | Axm2uGRRz-f      |      |
| <ul> <li>Outdial Queue</li> </ul>       | O Chand_test Telephony                      |    | Active | AW4-mr8d               | -7t3T4bz80zk     |      |

#### 注:エントリポイント – Cisco\_Test\_EPおよびキュー – Cisco\_Test\_Qが作成されました

|                                   | 📢 🗘 CCOne_TAC   Local Time 💿 Vishal Goyal 🗸 |
|-----------------------------------|---------------------------------------------|
| CCOne_TAC Dashboard × Entry Point | Queue ×                                     |
| Entry Point                       | Help O Entry Point > Vie                    |
| General Settings                  |                                             |
| Name                              | Cisco_Test_EP                               |
| Description                       |                                             |
| Туре                              | Entry Point                                 |
| Channel Type                      | Telephony                                   |
| Status                            | Active                                      |
| Advanced Settings                 |                                             |
| Service Level Threshold           | 120 seconds                                 |
| Maximum Active Calls              | 10                                          |
| Control Script URL                | http://localhost:8000/CCOne_TAC/            |
| IVR Requeue URL                   | http://localhost:8000/CCOne_TAC/            |

| =                                           | ø | ۵ | CCOne_TAC   Local Time | 😐 Vishal Goyal 🛨   | ¢\$  |
|---------------------------------------------|---|---|------------------------|--------------------|------|
| CCOne_TAC Dashboard × Entry Point × Queue × |   |   |                        |                    |      |
| Queue                                       |   |   |                        | 🖉 Help 🛛 Q Queue > | View |
| General Settings                            |   |   |                        |                    |      |
| Name Cisco_Test_Q                           |   |   |                        |                    |      |
| Description                                 |   |   |                        |                    |      |
| Type Queue                                  |   |   |                        |                    |      |
| Check Agent Availability No                 |   |   |                        |                    |      |
| Channel Type Telephony                      |   |   |                        |                    |      |
| Status Active                               |   |   |                        |                    |      |
|                                             |   |   |                        |                    |      |
| Advanced Settings                           |   |   |                        |                    |      |

# エントリポイントとキューにルーティング戦略を割り当てる手順

ルーティング戦略をEPとキューの両方にそれぞれ割り当てます

| ן וי<br>כ | 111 11<br>15CO      | Routi     | ng 👻 Team Capacit  | ty Contr | ol Scripts Resources | Queue Precedence |            |             |            |                 | O Vis                   | shal Goyal 🗕 |
|-----------|---------------------|-----------|--------------------|----------|----------------------|------------------|------------|-------------|------------|-----------------|-------------------------|--------------|
| Routin    | g Strategy          | List Viev | N                  |          |                      |                  |            |             |            | Calendar View > | 📰 List View > 🏦 Deleted | d Strategies |
|           | [                   | Select En | try Point/Queue    | Cisco_   | Test_EP              |                  | Ŧ          |             |            |                 |                         |              |
| + New S   | trategy             |           |                    |          |                      |                  |            |             |            |                 | Search                  | $\supset$    |
| N         | ame                 | 11 1      | D                  | Jî Stat  | tus 👫 De             | efault           | Repetition | Start Date  | Start Time | 11 End Time     | 11 End Date             |              |
| c         | urrent-Cisco_Test_E | P_RS A    | XMeRBpmtUuxKYz-QU  | 7w Cun   | rent No              |                  | Daily      | 05-Jul-2020 | 0000       | 2400            | 05-Jul-2020             |              |
| C         | isco_Test_EP_RS     | A         | XMeQ_J-Aw2KIZQtnpW | /9 Acti  | ive No               | ) I              | Daily      | 05-Jul-2020 | 0000       | 2400            | 30-Dec-2020             |              |
|           |                     |           |                    |          |                      |                  |            |             |            |                 |                         |              |
|           |                     |           |                    |          |                      |                  |            |             |            |                 |                         |              |

| ،، ،،، ،،<br>cısco | Routing         | - Team Capacity   | Control Scripts | Resources Queue P | Precedence    |             |               |                 | O Vis                     | hal Goyal 👻  |
|--------------------|-----------------|-------------------|-----------------|-------------------|---------------|-------------|---------------|-----------------|---------------------------|--------------|
| Routing Stra       | tegy List View  |                   |                 |                   |               |             |               | 🛗 Calendar View | > 🏭 List View > 🏦 Deleted | d Strategies |
|                    | Select Entry    | Point/Queue       | Cisco_Test_Q    |                   |               | •           |               |                 |                           |              |
| + New Strategy     |                 |                   |                 |                   |               |             |               |                 | Search                    |              |
| Name               | Jî ID           |                   | Status          | UT Default        | IT Repetition | Start Date  | JT Start Time | 1 End Time      | 北 End Date                |              |
| Current-Cisc       | o_Test_Q_RS AXM | eRct7tpg02XKIJdUY | Current         | No                | Daily         | 05-Jul-2020 | 0000          | 2400            | 05-Jul-2020               |              |
| Cisco_Test_C       | _RS AXM         | eRaOrS4nxC49TX2Cy | Active          | No                | Daily         | 05-Jul-2020 | 0000          | 2400            | 30-Dec-2020               |              |
|                    |                 |                   |                 |                   |               |             |               |                 |                           |              |
|                    |                 |                   |                 |                   |               |             |               |                 |                           |              |
|                    |                 |                   |                 |                   |               |             |               |                 |                           |              |

# ルーティング戦略を削除する手順

Cisco\_Test\_Qのルーティング戦略を削除し、キューの削除を試みます – Cisco\_Test\_Q

|    | uluilu<br>cisco     | Routing 👻           | Team Capacity  | Control Scripts                  | Resources | Queue Precedence |            |           |       |            |                 | Ģ                   | 🖲 Vishal Goyal 🚽  |
|----|---------------------|---------------------|----------------|----------------------------------|-----------|------------------|------------|-----------|-------|------------|-----------------|---------------------|-------------------|
| Ro | uting Strateg       | <b>y</b> List View  |                |                                  |           |                  |            |           |       |            | 🛗 Calendar View | > 🃰 List View > 🛍 D | eleted Strategies |
|    |                     | Select Entry Poi    | nt/Queue       | <ul> <li>Cisco_Test_Q</li> </ul> | ]         |                  |            | ¥         |       |            |                 |                     |                   |
| C  | New Strategy        |                     |                |                                  |           |                  |            |           |       |            |                 | Search              |                   |
|    | Name                | Jî ID               |                | Status                           | UT Defa   | ault             | Repetition | 1 Start D | ate 👫 | Start Time | 11 End Time     | 1 End Date          |                   |
|    | Current-( is Delete | <b>Q_RS</b> AXMeRct | 7tpg02XKIJdUY  | Current                          | No        | 1                | Daily      | 05-Jul-20 | 020 0 | 0000       | 2400            | 05-Jul-2020         |                   |
|    | <b>-</b> 🖉 🖉 🗐      | AXMeRa              | DrS4nxC49TX2Cy | Active                           | No        |                  | Daily      | 05-Jul-20 | 020 ( | 0000       | 2400            | 30-Dec-2020         |                   |

| <br>cisco                    | Routing 👻 Team Capa          | acity Control Scripts | s Resources C | Queue Precedence   |                       |               |            |                                | 🔘 Vishal Goyal 🗸                 |
|------------------------------|------------------------------|-----------------------|---------------|--------------------|-----------------------|---------------|------------|--------------------------------|----------------------------------|
| Routing Strategy             | List View                    |                       |               |                    |                       |               | ſ          | 🗎 Calendar View > 🖿            | List View > 📋 Deleted Strategies |
|                              | Select Entry Point/Queue     | Cisco_Test_Q          |               |                    | •                     |               |            |                                |                                  |
| Well Done! Strategy AXMeRct7 | pgO2XKIJdUY successfully del | leted                 |               |                    |                       |               |            |                                | x                                |
| + New Strategy               |                              |                       |               |                    |                       |               |            | s                              | Search                           |
| Name                         |                              | D                     | Lî Status     | Default No records | Repetition savailable | 11 Start Date | Start Time | $\downarrow \uparrow$ End Time | 1 End Date                       |

Cannot deactivate - Virtual Team is referenced by other entities ()

# 問題

Cisco\_Test\_Qのルーティング戦略は削除されましたが、キューを削除しようとすると、「 Cisco\_Test\_Q」というエラーが表示されま**す。** 

| A | ssociated Entities and Strategies for CiscoTestQ |                 | × |
|---|--------------------------------------------------|-----------------|---|
| _ | Routing Strategies                               |                 |   |
|   | ID                                               | Name            |   |
|   | AXMeRaOrS4nxC49TX2Cy                             | Cisco_Test_Q_RS |   |
|   |                                                  |                 |   |

**注**:システムは、削除されたルーティング戦略を「削除された戦略」の下に保持して、人為 的なミスを回避するか、ルーティング戦略を再度有効化する必要がある設計になっています 。したがって、キューの削除操作は「システム内のルーティング戦略の存在」エラーで失敗 します

### ソリューション:

ステップ1:[Portal] >> [Click on Deleted Strategies] >> [Select the Queue - Cisco\_Test\_Q]の下の[Routing Strategy] に移動します。参照されるルーティング戦 略が利用可能

|   | ،،ا،،،ا،،<br>cısco  | Routing 👻       | Team Capaci | y Control Scripts | Resources | Queue Precedence |                |      |            |                   |                     | 🚇 Vishal Goyal 🗸   |
|---|---------------------|-----------------|-------------|-------------------|-----------|------------------|----------------|------|------------|-------------------|---------------------|--------------------|
| D | eleted Routing      | Strategie       | es          |                   |           |                  |                |      |            | 🛗 Calendar View > | · III List View > 🛍 | Deleted Strategies |
|   |                     | Select Entry Po | int/Queue   | Cisco_Test_Q      |           |                  | •              |      |            |                   |                     |                    |
|   |                     |                 |             |                   |           |                  |                |      |            |                   | Search              |                    |
|   | Name 🎚              | ID              | 11          | Status            | 1 Default | 11 Repet         | tition 👫 Start | Date | Start Time | 11 End Time       | 11 End Date         |                    |
|   | ··· Cisco_Test_Q_RS | AXMeRaOrS4nx0   | 49TX2Cy     | Active            | No        | Daily            | 05-Jul-        | 2020 | 0000       | 2400              | 30-Dec-2020         |                    |
|   | ·                   |                 |             |                   |           |                  |                |      |            |                   |                     |                    |

ステップ2:[Deleted Strategies]の下のルーティング戦略「Cisco\_Test\_Q\_RS」を削除します

|   | cisco                           | Routing 👻         | Team Capacity    | Control Scripts | Resources | Queue Precedence |              |            |              |                     | @ v                  | ʻishal Goyal 🚽 |
|---|---------------------------------|-------------------|------------------|-----------------|-----------|------------------|--------------|------------|--------------|---------------------|----------------------|----------------|
| F | outing Strategy                 | List View         |                  |                 |           |                  |              |            |              | 🛗 Calendar View > 👪 | List View > 🛍 Delete | ed Strategies  |
| _ | S                               | elect Entry Point | /Queue           | • Cisco_Test_Q  |           |                  | •            |            |              |                     |                      |                |
|   | Well Done! Strategy AXMeRct7tpg | gO2XKIJdUY succ   | essfully deleted |                 |           |                  |              |            |              |                     |                      | ж              |
| ľ | + New Strategy                  |                   |                  |                 |           |                  |              |            |              | :                   | Search               |                |
|   | Name                            |                   | Jî D             |                 | Status    | J1 Default       | I Repetition | Start Date | 1 Start Time | 11 End Time         | 1 End Date           |                |
|   |                                 |                   |                  |                 |           | No recor         | ds available |            |              |                     |                      |                |

#### ステップ3:[Provisioning] >> [Queue] >> [Select "Cisco\_Test\_Q"]に移動し、[Delete]をクリックすると、操作が正常に完了します

| =                                           | Þ | ۵ | CCOne_TAC   Local Time 🔹 Vish          | al Goyal 🗕 🛛 😂  |
|---------------------------------------------|---|---|----------------------------------------|-----------------|
| CCOne_TAC Dashboard × Entry Point × Queue × |   |   | Vell Done!!<br>Cisco_Test_Q is deleted | l successfully  |
| Queues                                      |   |   | 🖉 Help 😡                               | Q Queues > List |
| + New Queue                                 |   |   | Search                                 |                 |

Cisco\_Test\_EPのルーティング戦略を削除し、キュー(Cisco\_Test\_EP)を削除してみます。

Cisco\_Test\_EPのルーティング戦略は削除されましたが、Cisco\_Test\_EPのキューを削除しようとすると、ルーティング戦略が参照されている場合に「 Cannot deactivate - Virtual Team is referenced by other entities」というエラーが表示されます。(下記を参照)

| ululu<br>cisco               | Routing 👻 Team Capacit         | y Control Scripts | Resources Queue Pre | cedence               |               |               |                   | 😐 Vishal Go                   | oyal <del>-</del> |
|------------------------------|--------------------------------|-------------------|---------------------|-----------------------|---------------|---------------|-------------------|-------------------------------|-------------------|
| Routing Strategy             | List View                      |                   |                     |                       | _             | ť             | 🗂 Calendar View > | 📰 List View 💈 🍵 Deleted Strat | tegies            |
|                              | Select Entry Point/Queue       | Cisco_Test_EP     |                     | *                     |               |               |                   |                               |                   |
| Well Done! Strategy AXMeRBpm | tUuxKYz-QU7w successfully dele | ted               |                     |                       |               |               |                   | \$                            |                   |
| + New Strategy               |                                |                   |                     |                       |               |               |                   | Search                        |                   |
| Name                         |                                | id Ut :           | Status U1           | Default IT Repetition | 11 Start Date | ↓↑ Start Time | IT End Time       | Jî End Date J                 |                   |

| Associated Entities and Strategies for CiscoTestEp |                    |                  |  |  |  |
|----------------------------------------------------|--------------------|------------------|--|--|--|
| Associated Queues                                  | Routing Strategies |                  |  |  |  |
| ID                                                 |                    | Name             |  |  |  |
| AXMeQ_J-Aw2KIZQtnpW9                               |                    | Cisco_Test_EP_RS |  |  |  |
|                                                    |                    |                  |  |  |  |

#### ステップ1 ~ 3に従って、エントリポイントを削除します。

| ululu<br>cisco       | Routing 👻 Team Capac     | ity Control Scripts | Resources  | Queue Precedence |         |                     |                 |                     | 🙆 Vishal Goyal 🚽   |
|----------------------|--------------------------|---------------------|------------|------------------|---------|---------------------|-----------------|---------------------|--------------------|
| Deleted Routing      | Strategies               |                     |            |                  |         |                     | 🛗 Calendar Viev | v > 🎞 List View > 🏦 | Deleted Strategies |
|                      | Select Entry Point/Queue | Cisco_Test_EP       |            |                  | •       |                     |                 |                     |                    |
|                      |                          |                     |            |                  |         |                     |                 | Search              |                    |
| Name                 |                          | Status              | 11 Default | IT Repetition    | 11 Star | t Date 👫 Start Time | I End Time      | 11 End Date         |                    |
| ··· Cisco_Test_EP_RS | AXMeQ_J-Aw2KIZQtnpW9     | Active              | No         | Daily            | 05-Jul  | -2020 0000          | 2400            | 30-Dec-2020         |                    |

| ،، ،،، ،،<br>cısco                |   | ≡                                   | ø | ۵ | CCOne, | _TAC   Local Time           | 🕥 Vishal Goyal 🚽       | *      |
|-----------------------------------|---|-------------------------------------|---|---|--------|-----------------------------|------------------------|--------|
| 🍘 Dashboard                       |   | CCOne_TAC Dashboard × Entry Point × |   |   |        | Vell Done!!<br>Cisco_Test_E | P is deleted successfu | lly    |
| Provisioning                      | ~ | Entry Points                        |   |   |        | 🖉 He                        | elp 🗿 Entry Points 🤉   | > List |
| CCOne_TAC     Entry Points/Queues | ~ | + New Entry Point                   |   |   |        | Search                      |                        |        |

翻訳について

シスコは世界中のユーザにそれぞれの言語でサポート コンテンツを提供するために、機械と人に よる翻訳を組み合わせて、本ドキュメントを翻訳しています。ただし、最高度の機械翻訳であっ ても、専門家による翻訳のような正確性は確保されません。シスコは、これら翻訳の正確性につ いて法的責任を負いません。原典である英語版(リンクからアクセス可能)もあわせて参照する ことを推奨します。